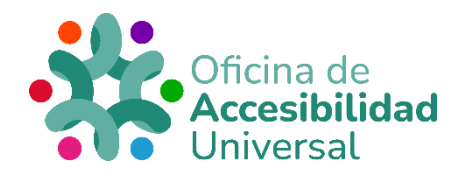

## **GUÍA PARA LA** SOLICITUD DEL RECONOCIMIENTO **DEL GRADO DE** DISCAPACIDAD

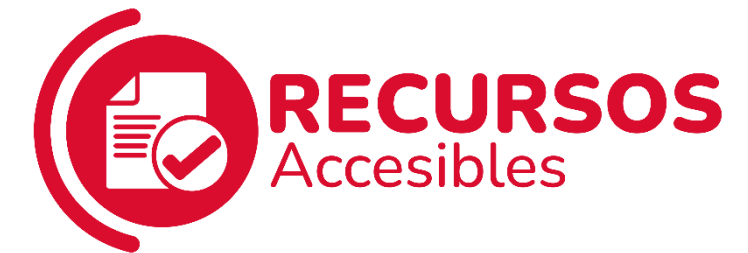

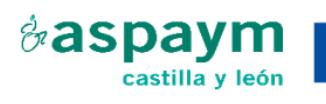

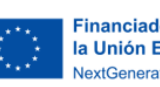

**Financiado por** la Unión Europea NextGenerationEU

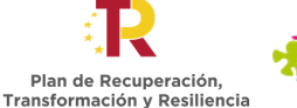

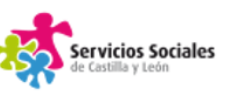

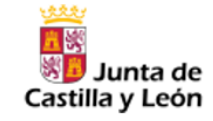

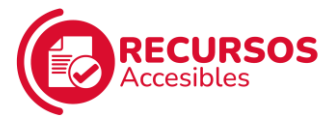

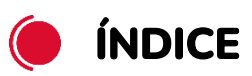

| GUÍA PARA LA SOLICITUD DEL RECONOCIMIENTO DEL | . GRADO |
|-----------------------------------------------|---------|
| DE DISCAPACIDAD                               | 1       |
| ÍNDICE                                        | 2       |
| DOCUMENTOS NECESARIOS                         | 3       |
| SOLICITAR LA VALORACIÓN DEL GRADO DE DISCAF   | PACIDAD |
| POR INTERNET CON CERTIFICADO ELECTRÓNICO      |         |

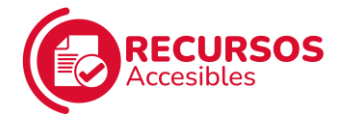

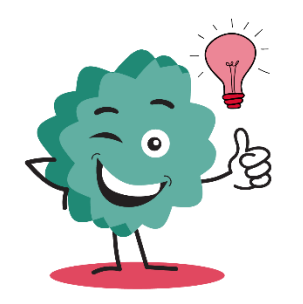

Podemos solicitar la valoración del grado de discapacidad de **2 formas diferentes**:

- Por internet con certificado electrónico.
- En una Oficina de Registro.

## **DOCUMENTOS NECESARIOS**

- <u>Solicitud en impreso normalizado</u>
- ✓ D.N.I. de la persona interesada.

Si la persona es extranjera, documento acreditativo de la identidad (por ejemplo, tarjeta de residencia).

- En caso de tenerlo, D.N.I. del representante legal y documento que acredite la representación.
- Certificado de empadronamiento en algún municipio de Castilla y León.
- Informes médicos, psicológicos y/o sociales que acrediten el diagnóstico de discapacidad.

## SOLICITAR LA VALORACIÓN DEL GRADO DE DISCAPACIDAD POR INTERNET CON CERTIFICADO ELECTRÓNICO

Debemos disponer de **certificado electrónico** y tener instalada la aplicación de **AutoFirma** para poder realizar la solicitud por Internet.

Además, debemos cumplir con los siguientes requisitos técnicos:

 Sistema operativo: tener Windows 7 o superiores, Google Android 4.0.3. o superiores, o Apple OS X 10.10.5 o superiores.

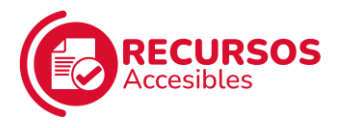

- Navegador: tener Chrome 41.0 o superior, Explorer 10.0 o superior, Opera 10.0 o superior, Firefox 49.0 o superior, Safari 6.0 o superior, o Edge 20.0 o superior
- ✓ Lector de PDFs: tener instalado Adobe Reader.

Descargar Adobe Reader

Una vez hayamos comprobado que cumplimos con todos estos requisitos, pinchamos en el siguiente enlace:

https://www.ae.jcyl.es/dicitecwform/index.html?app=GSS&form=P3 76\_F1052

Se abre una pestaña como la que muestra la imagen.

Es muy importante que, para rellenar los campos que van apareciendo a continuación, se utilicen letras mayúsculas.

1. Debemos **rellenar el formulario** "Datos del solicitante" con nuestros datos. Una vez hecho, pinchamos en "Siguiente".

| C a acjcyLes/dicitecwform/index.html?app=GSS&form=1 | 2376_F1052                                                                     |                                                     |                                      |                                    | 순 ☆ 🛛 😋 :                       |
|-----------------------------------------------------|--------------------------------------------------------------------------------|-----------------------------------------------------|--------------------------------------|------------------------------------|---------------------------------|
| Inicio de la<br>Tramitación Electrónica             | SOLICITUD DE RECONOCIME                                                        | NTO DEL GRADO DE DISCARACIDAD                       | Jer o                                | Je a                               |                                 |
|                                                     | DATOS DEL SOLICITANTE<br>DATOS DEL REPRESENT<br>NOTIFICACIONES<br>ANTECEDENTES | DATOS DEL SOLICITANTE  * Primor Apolido  I * Nombre | Segunda Apoliida<br>F. de nacimiento | 0 * DNI / NE<br>* Sexo             |                                 |
|                                                     | OBJETO DE LA SOLICITUD<br>DECLARACIÓN DE DATO<br>PROTECCIÓN DE DATOS           | Tipo de Via Nombro Via<br>Seleccione p 🗸            | DD/MMYY m<br>N° Esc.                 | O Hombre<br>O Mujer<br>Pisc Puerta |                                 |
|                                                     | FIRMADO                                                                        | Provincia Municipio                                 | Localidad                            | C.P.                               |                                 |
|                                                     |                                                                                | Formate: 9999999999 Formate: 9999999999             | rdar 《 Pravio <b>》</b> Siguiente     | Ravisar                            |                                 |
| enertro crecimiento                                 |                                                                                |                                                     |                                      | Junta de Castilla y León 21 Sede E | lectrónica 21 Página inicial 21 |

 A continuación, si tenemos representante legal, debemos seleccionar la representación de nuestro caso en particular y rellenar los campos con sus datos. Una vez hecho, pinchamos en "Siguiente".

Si no tenemos representante legal, seleccionamos "Sin representación" y pinchamos en "Siguiente".

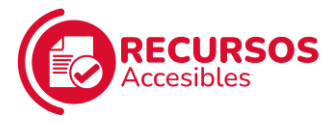

3. La página nos pide que elijamos cómo queremos recibir las **notificaciones** de este procedimiento:

| ← → C                                                                                                    |                                                                                                    | 🖻 🏚 🖬 🚱 🗄                             |
|----------------------------------------------------------------------------------------------------|----------------------------------------------------------------------------------------------------|---------------------------------------|
| Sunta de                                                                                                    |                                                                                                    |                                       |
| Inicio de la<br>Tramitación Electrónica                                                                                                    | For For of                                                                                                    |                                       |
| SOLICITUD DE RECONOCI                                                                                                    | IENTO DEL GRADO DE DISCAPACIDAD                                                                                                    |                                       |
| DATOS DEL SOLICITANTE                                                                                                    | DATOS DEL REPRESENTANTE                                                                                                    |                                       |
| DATOS DEL BERRESENT<br>NOTIFICACIÓNES<br>ANTECEDENTES<br>OBJETO DE LA SOLICITUD<br>DECLARACIÓN DE DATO<br>PROTECCIÓN DE DATO                                                                                                    | * Sin Representación Representación Representación en calidad do madeelpadre o tutor de menor de 18 años Representación voluntaria Representación hegal Representación hegal Representación de la persona con la capacidad jaridica limitada Primer Apellido ONI / NE |                                       |
| FIRMADO                                                                                                    | Nombre F de nacimiento                                                                                                    |                                       |
| < 2 de 8 >                                                                                                    | DD/MMYY 🖆                                                                                                    |                                       |
|                                                                                                    | Tipo de Via Nombre Via Nº Esc. Piso Puerta<br>Seleccione p •                                                                                                    |                                       |
|                                                                                                    | Provincia Municipio Localidad C.P.                                                                                                    |                                       |
|                                                                                                    | · · · · ·                                                                                                    |                                       |
|                                                                                                    | Teléfono 1 Teléfono 2 Correo Electrónico a efectos de comunicaciones                                                                                                    |                                       |
|                                                                                                    | Fornala: 200500000 Formala: 100550050                                                                                                    |                                       |
|                                                                                                    | Guardar C Previo Siguiente Rovisar                                                                                                    |                                       |
| Reserve imputes and a state and a state an | Junta de Cantita y Levie                                                                                                    | 편 Sede Electrónica 전 Página Inicial 전 |

 "En papel, en el domicilio reseñado anteriormente": si seleccionamos esta opción, recibiremos las notificaciones por correo en la dirección que pusimos en el apartado "Datos del solicitante".

A continuación, debemos pinchar en "Siguiente".

| Inicio de la<br>Tramitación Electrónica | e                                                             | For Soral .                                                                                                    |  |
|-----------------------------------------|---------------------------------------------------------------|----------------------------------------------------------------------------------------------------|--|
|                                         | SOLICITUD DE RECONOCIMI<br>DATOS DEL SOLICITANTE              | NOTIFICACIONES                                                                                                    |  |
|                                         | DATOS DEL REPRESENT                                           | De contomistad con la dispuesto en el articulo 41.1 de la Ley 39/2015, de 1 de octubre, y con el fin de aglizar las<br>retificaciones, señale como modo preferente de notificación                                                                                                    |  |
|                                         | ANTECEDENTES<br>OBJETO DE LA SOLICITUD<br>DECLARACIÓN DE DATO | Personas fisicas: Desso como medio de notificación      En papel, es el domicilio reselvado anteriormente      On papel, es el domicilio selvadado a continuación.      On pagel, es el domicilio selvadado a continuación.      On pagel, es el domicilio selvadado a continuación.                                                                        |  |
|                                         | PROTECCIÓN DE DATOS<br>FIRMADO                                | Con Independencia de que un internande no exiti elégado a relacionans electrónicamente con las Administraciones<br>Públicas e de que no haya comunicado que se la practiquen metiticaciones por medios electrónicos, su companiencencia<br>electránia de la de expresentante en la develociónica y aplomatica accesarial activitado de la estáticación a el |  |
|                                         | < 3 de 8 >                                                    | rechazo expreso de esta, tendra i penos electos jurídicos.<br>Cuando el Interevador enclava la Indificación de una actuación administratula, se hará constar en el expediente,<br>especificandose las cincumstancias del Interno de notificación y el medio, dando por efectuedo el traimito y siguiéndose el<br>procediminito.                             |  |
|                                         |                                                               | Cuando el interesado forsa netificado por distintos cauces, se tomará como fecha de netificación la de aquella que se<br>Inabiera producido en primer lugar.                                                                                                    |  |
|                                         |                                                               | Guardar C Provio Siguiente Rovisar                                                                                                    |  |

 ✓ "En papel, en el domicilio señalado a continuación": si seleccionamos esta opción, nos aparecen los campos.

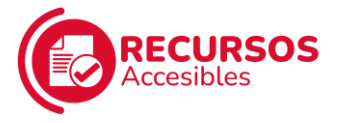

para rellenar con la dirección en la que queremos recibir las notificaciones por correo.

A continuación, debemos pinchar en "Siguiente".

| ← → C ■ aejcyLes/dicitecwform/index.html?app=GSS8tform=P376_F1052                                   |                                                                                                    | 🖻 🖈 🔲 🜀 🗄                                    |
|----------------------------------------------------------------------------------------------------|----------------------------------------------------------------------------------------------------|----------------------------------------------|
| Inicio de la<br>Tramitación Electrónica                                                             |                                                                                                    |                                              |
| DATOS DEL SOLICITAN                                                                                 | re NOTIFICACIONES                                                                                                    |                                              |
| DATOS DEL REPRESEN                                                                                  | De conformidad con lo dispuesto en el artículo 41.1 de la Ley 36/2015, de 1 de octubre, y con el fin de agilizar las<br>notficiciones, schalo como modo pretervete de notificación                                                                                                    |                                              |
| ANTECEDENTES<br>OBJETO DE LA SQUET<br>DECARACIÓN DE DAT<br>PROTECCIÓN DE DAT<br>FIRMADO<br>C 3 de 8 | Processa falcas. Deseo como resido de rotificación     En papel, en al dornicio reseñado antintormente     En papel, en al dornicio reseñado antinuariose.     Proy medio de rotificación exteribuiros.     Proy medio de rotificación exteribuiros.     Proy medio de rotificación exteribuiros.     Proy en Vela * Norther VIA * N° Exc. Pieo Latira     Provincia * Norther VIA * N° Exc. Pieo Latira     * Previncia * Norther VIA * N° Exc. Pieo Latira     * Previncia * Norther VIA * N° Exc. Pieo Latira     * Previncia * Norther VIA * N° Exc. Pieo Latira     * Previncia * Norther VIA * Norther VIA * N° Exc. Pieo Latira     * Previncia * Norther VIA * Norther VIA * N° Exc. Pieo Latira     * Previncia * Norther VIA * Norther VIA * N° Exc. Pieo Latira     * Previncia * Norther VIA * Norther VIA * N° Exc. Pieo Latira     * Previncia * Norther VIA * Norther VIA * N° Exc. Pieo Latira     * Previncia * Norther VIA * Norther VIA * N° Exc. Pieo Latira     * Previncia * Norther VIA * Norther VIA * Norther VIA * N° Exc. Pieo Latira     * Previncia * Norther VIA * Norther VIA * Nort |                                              |
|                                                                                                    | hublens producido en primer legas<br>Geardar                                                                                                    | eón 13 Sede Electrónica 13 Página Inicial 13 |

 "Por medio de la notificación electrónica": si seleccionamos esta opción, recibiremos las notificaciones en nuestro correo electrónico.
 Aparecerá un espacio donde debemos introducir nuestro email

A continuación, debemos pinchar en "SÍ" para suscribirnos al procedimiento de Reconocimiento del Grado de Discapacidad y después pinchar en "Siguiente".

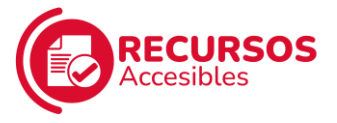

| DATOS DEL REPRESENT    | De conformidad con lo dispuesto en el artículo 41.1 de la Ley 39/2015, de 1 de octubre, y con el fin de aplizar las                                                                                                    |  |
|------------------------|----------------------------------------------------------------------------------------------------|--|
| NOTIFICACIONES         | notificaciones, señale como medio proterente de notificación                                                                                                    |  |
| ANTECEDENTES           | Personas físicas. Deseo como medio de notificación                                                                                                    |  |
| OBJETO DE LA SOLICITUD | O En papel, en el domicilio reseñado anteriormente.                                                                                                    |  |
|                        | En papel, en el domicilo señalade a continuación.                                                                                                    |  |
| DECLARACION DE DATO    | Por medio de la notificación electrónica                                                                                                    |  |
| PROTECCIÓN DE DATOS    | Las notificaciones y comunicaciones que los órganos competentes de la Gerencia de Servicios Sociales de Castilla y                                                                                                    |  |
| FIRMADO                | obligadas (personas jurídicas y entes sin personalidad jurídica) como para las no obligadas que decidan acogerse a este                                                                                                    |  |
|                        | sistema                                                                                                    |  |
| < 3 de 8 >             | Las notificaciones se realizarán mediante comparecencia en la sede electrónica. Se enviará un aviso de la puesta a                                                                                                    |  |
|                        | disposición de dichas notificaciones a través del correo electrónico. Dichos avisos no tendrán, en ningún caso, los                                                                                                    |  |
|                        | efectos de una notificación.                                                                                                    |  |
|                        | * Correo electrónico para recibir los avisos:                                                                                                    |  |
|                        |                                                                                                    |  |
|                        | Las personas interesadas deberán acogerse al servicio de Notificaciones Electrónicas, disponible en la sede electrónica                                                                                                    |  |
|                        | de la Administración de la Comunidad de Castilla y León <u>https://www.trambacastillav/eon.icsLes</u> y suscribirse al                                                                                                    |  |
|                        | procedimento "RECONOCIMENTO DEL GRADO DE DISCAPACIDAD" en el sigurente entece<br>Mino llanou an indiministrar o hien autorizar a la Caranzia da Sandrias Sacialas da Cantilla y Laño a su superiorizio an                                |  |
|                        | el procedimiento mencionado.                                                                                                    |  |
|                        | Provide an estar exemple of executively in the end of the Associate de Paraleter Residue de Paralle et also a b                                                                                                    |  |
|                        | en caso de no estar suscitio al procedimiento ¿valoriza a la delencia de Senticos Sociales de Casilia y Leon a la<br>suscipción del procedimiento mencionado?                                                                            |  |
|                        |                                                                                                    |  |
|                        | Osi                                                                                                    |  |
|                        | O NO                                                                                                    |  |
|                        | To be any other to address and definition to and the address to a second here also assessed to be the                                                                                                    |  |
|                        | En los supuestos de nomicaciones electronicas de caracter obligación, o cuBritó haya Sito expresiamente elegido este<br>medio por el interesado, se entenderán rechazadas cuando hayan transcunido diez días naturales desde la puesta a |  |
|                        | disposición de la notificación sin que se acceda a su contenido.                                                                                                    |  |
|                        | Con independencia de que un interesado no esté obligado a relacionarse electrónicamente con las Administraciones                                                                                                    |  |
|                        | Públicas o de que no haya comunicada que se le practiquen notificaciones por medios electrónicos, su comparecencia<br>valuentos o la de su comparecencia en la codo destribuica y or portensia e partensia de la partitivación o a d     |  |
|                        | rechazo expreso de ésta, tendrá plenos efectos jurídicos.                                                                                                    |  |
|                        | Purede el interende valuere la patificación de una actuación administration, na basi searter en el superfinda.                                                                                                    |  |
|                        | especificándose las circunstancias del intento de notificación y el modio, dando por efectuado el trámite y siguiendose el                                                                                                    |  |
|                        | procedimiento.                                                                                                    |  |
|                        | Cuando el interesado fuera notificado por distintos cauces, se tomará como fecha de notificación la de aquella que se                                                                                                    |  |
|                        | hubiera produción en primer lugar.                                                                                                    |  |
|                        |                                                                                                    |  |

 A continuación, nos aparece la siguiente pantalla, donde debemos rellenar los campos con nuestros datos. Una vez hecho, pinchamos en "Siguiente".

| $\leftrightarrow$ $\rightarrow$ $\mathbf{C}$ $\mathbf{\hat{e}}$ aejcyl.es/dicitecwform/index.html?app=GSS8do | m=P376_F1052                                                                                                    | Q @ 🛠 🖬 🚳 :                                                    |
|----------------------------------------------------------------------------------------------------|----------------------------------------------------------------------------------------------------|----------------------------------------------------------------|
| Inicio de la<br>Tramitación Electrónica                                                                      | A Por Sore                                                                                                    | stor the                                                       |
|                                                                                                    | DUCITIO DE RECONCOMENTO DEL GINDO DE DISONACIONO         DATOS DEL SOLICITATI<br>ANTECEDENTES         DATOS DEL SOLICITATI<br>ANTECEDENTES         DATOS DEL SOLICITATI<br>ANTECEDENTES         DISTORIE LA SOLICITATI<br>ANTECEDENTES         DISTORIE LA SOLICITATI<br>DECUNNACIÓN DE DATOS<br>DECUNNACIÓN DE DATOS         DECENDER LA SOLICITATI<br>DECUNNACIÓN DE DATOS         DISTORIE LA SOLICITATI<br>DECUNNACIÓN DE DATOS         PROTECOCIÓN DE DATOS         PROTECOCIÓN DE DATOS         PROTECOCIÓN DE DATOS         DELIDA de la situación de dependencia         * Tem reconcesto grado de dependencia         * Tem reconcesto grado de dependencia         > Bil<br>NO         > DI         > DELIDA DE LA SOLICITATIONE | <sup>1</sup> Noter                                             |
| Carrego impaiso                                                                                              |                                                                                                    | Junta de Castilla y León 🗷 Sede Electrónica 🕄 Página inicial 🕅 |

 Nos aparece la siguiente pantalla. Debemos seleccionar
 "Valoración inicial" e indicar brevemente el motivo por que solicitamos el reconocimiento del grado de discapacidad. A continuación, pinchamos en "Siguiente".

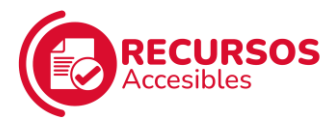

| $\leftarrow \  \  \rightarrow \  \  \mathbf{C}$ | P376_F1052                                                                                                    | Q @ 🖈 🛛 🙆 :                        |
|-------------------------------------------------|----------------------------------------------------------------------------------------------------|------------------------------------|
| 👸 Jares de                                      |                                                                                                    |                                    |
| Inicio de la<br>Tramitación Electrónica         | A Solo Solo .                                                                                                    |                                    |
|                                                 | OUTOD DE LECONCOMENTO DEL ONCO DE DECONNACIONO         DATOD DEL LADRESTAT.         DATOD DEL LADRESTAT.         NOTICICIONES         NOTICICIONES         NOTICIONES |                                    |
| Currejos impulso                                | Junta de Castilla y León 🗄 5                                                                                                    | ede Electrónica 🗄 Página inicial 🗃 |

6. Nos aparece la siguiente pantalla, donde tendremos que rellenar todos los campos con nuestros datos: datos de la unidad familiar de convivencia, datos económicos, situación laboral, nivel de estudios, datos de la vivienda donde residimos y otras situaciones que afecten a nuestra discapacidad.

Una vez hecho, pinchamos en "Siguiente".

| SOUTH OF DE RECOMPONIENT OPER ARMOUNE DISCHARGEN                                                                                                    |                       |
|----------------------------------------------------------------------------------------------------|-----------------------|
| DATOS DEL SOLICITANTE DECLARACIÓN DE DATOS DEL SOLICITANTE                                                                                                    |                       |
| DATOS DEL REPRESENT                                                                                                    |                       |
| OATOS DE LA UNIDAD FAMILIAR DE CONVIVENCIA                                                                                                    |                       |
| ANTECEDENTES PERSONA INTERESADA / SOLICITANTE                                                                                                    |                       |
| OBJETO DE LA SOLICITUD                                                                                                    |                       |
| DECLARACIÓN DE DATO O DIV / NIE Ingresos eco                                                                                                    | iómicos mensuales     |
| DATOS DE LA UNIDAD .                                                                                                    | ¢                     |
| DATOS ECONÓMICOS Puíse + para añadir más miembros                                                                                                    |                       |
| SITUACIÓN LABORAL                                                                                                    |                       |
| NIVEL DE ESTUDIOS                                                                                                    | DN / NE               |
| DATOS DE LA VIVIENDA                                                                                                    |                       |
| Fecha de nacimiento O Relación de parentesco                                                                                                    |                       |
|                                                                                                    |                       |
| entrole sectoritos mensales sectoritos mensales sectoritos de sectoritos sectoritos sectoritado sectoritos sectoritos sectoritado se | ipantemica - Grado    |
|                                                                                                    |                       |
| < 6 do 8 >                                                                                                    |                       |
| <ul> <li>DATOS ECONOMICOS (mensual)</li> </ul>                                                                                                    |                       |
| Gastos de vivienda                                                                                                    |                       |
| Alquior                                                                                                    | e                     |
| Adquisición primera vivienda (Hipoteca)                                                                                                    | e                     |
| Obras de eliminación de barreras arquitectónicas en los dos últimos ejercicios                                                                                                    | e                     |
| econòmicos<br>Gestre extraordinarios de carácter rentemento // ins var descontetos las exodert miblo                                                                                                    | as racibilas nor asla |
| concepto)                                                                                                    | no recommon per suno  |
| Educativos (medidas de apoyo, carencia de recursos educativos en la zona, otros)                                                                                                    | e                     |
| Santarios imedidas rehabilitadoras y recuperadoras, tralamientos farmacológicos,                                                                                                    | ¢                     |
| oros)<br>O Citos (especificar)                                                                                                    |                       |
|                                                                                                    |                       |
|                                                                                                    | e                     |

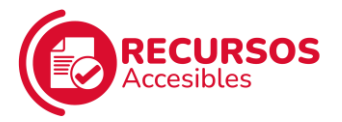

| C ae.jcyl.es/dicitecwform/index.html?app=GSS&form=P376_F10 | 2                                                                                                    | ୍ ଜ ଛ ବ 🖬 🔘 |
|------------------------------------------------------------|----------------------------------------------------------------------------------------------------|-------------|
|                                                            | SITUACIÓN LABORAL     Senthe     Desenglenthi     Otres stuscones                                                                                                    |             |
|                                                            | NIVEL DE ESTUDIOS     S     Gin certificató de estudos primanos     Estudos primanos     Estudos primanos     Estudos superiores                                                                                 |             |
|                                                            | DATOS DE LA VIVIENDA     * Uventa se proposad     Si                                                                                                    |             |
|                                                            | OTRAS SITUACIONES PERSONALES QUE AFECTAN A SU SITUACIÓN DE<br>DISCAPACIDAD     Displaye trevenente das orcumitarias personales, tamitares o sociales que puedes estar afectando a su<br>statudor de decopacidad. |             |

 A continuación, nos aparece la siguiente pantalla, donde nos explican quiénes van a tratar nuestros datos, en base a la Ley de Protección de Datos.

Si estamos conformes, debemos seleccionar la casilla "Declaro que he sido informado y muestro mi conformidad con el tratamiento de datos necesarios para obtener la atención domiciliaria" y, después, pinchar en "Siguiente". Si no estamos conformes, debemos seleccionar la casilla "En caso de que NO muestre su conformidad debe marcar esta casilla y aportar al procedimiento toda la documentación que se indica en las instrucciones" y, después, pinchar en "Siguiente".

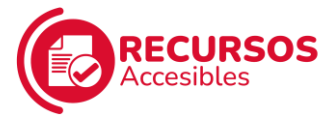

| rramitación Electrónica                                              | A Color                                                                                                    | Jor of                                                                                                    | y 🧼                                                                                               |
|----------------------------------------------------------------------|----------------------------------------------------------------------------------------------------|----------------------------------------------------------------------------------------------------|---------------------------------------------------------------------------------------------------|
| SOLICITUD DE REC                                                     | ONOCIMIENTO DEL GRADO DE DISCAPACIDAD                                                                                                    |                                                                                                    |                                                                                                   |
| DATOS DEL SOUCI                                                      | ANTE PROTECCIÓN DE DATOS                                                                                                    |                                                                                                    |                                                                                                   |
| DATOS DEL REVIE<br>NOTIFICACIONES<br>ANTECEDINES<br>OBJETO DE LA SOL | BENT. De centornadad cen lo dispuesto en el art<br>Administrativo Común de las Administraciones Pues<br>2016/87/6 de 27 de astud. En Artenación de Datos de<br>procedimiento. En consequencia, su unacidad hallal<br>ablenga declasamente, de forma térendicas o a travé<br>ejercicio de las competencias de etelo seguinorio. De<br>los otradas de reladinans en el servicio de vertificación. | culo 28 de la Ley 30/2015, de 1 de octubre, de Procedimien<br>cas y en las letras ( y 4) del artículo 5 1 del Regaramoto (<br>Jacader Prenona), la reforma que la persentación de esta solici<br>adader Prenona), la reforma que la persentación de esta solici<br>para que la Gerencia de Servicos Sociales de Castila y Le<br>de ottos mádios, los dates necesarias para el reconocimiento,<br>atorixo de resiloncia. | 10<br>4<br>3<br>4<br>4<br>4<br>4<br>4<br>4<br>4<br>4<br>4<br>4<br>4<br>4<br>4<br>4<br>4<br>4<br>4 |
| DECLARACIÓN DE<br>PROTECCIÓN DE D                                    | DATO<br>Asimismo, se informa que podrá ejercer los<br>Protección de Datos de la Consejoría de Familia e la<br>información básica y adicional sebre protección de da                                                                                                    | terechos de acceso, rectificación y supresián ante el Delegado<br>aldad de Oportunidades, así como otros derechos recogidas en<br>os personales de este procedimiento.                                                                                                    | de<br>la                                                                                          |
| FIRMADO                                                              | INFORM                                                                                                    | ACIÓN BÁSICA                                                                                                    |                                                                                                   |
| < 7 de 8                                                             | > RESPONSABLE DEL TRATAMIENTO                                                                                                    | Gerente de Servicios Sociales de Castilla y León.                                                                                                    |                                                                                                   |
|                                                                      | FINALIDAD DEL TRATAMENTO                                                                                                    | Solicitud de reconocimiento del grado de discapacidad.                                                                                                    |                                                                                                   |
|                                                                      | LEGITIMACIÓN DEL TRATAMENTO                                                                                                    | Artículo 6.1 c) y e) del Reglamento General de Protección de<br>Datos.                                                                                                    |                                                                                                   |
|                                                                      | DE STINATARIOS DE LAS CE SIONES O TRANSFERENCIAS                                                                                                    | Órganos administrativos a los que se dirige la solicitud.                                                                                                    |                                                                                                   |
|                                                                      | DERECHOS DE LAS PERSONAS INTERESADAS                                                                                                    | De acceso, rectificación y supresión de sus datos.                                                                                                    |                                                                                                   |
|                                                                      | PROCEDENCIA DE LOS DATOS                                                                                                    | Aportados por las personas interesadas.                                                                                                    |                                                                                                   |
|                                                                      | INFORMACIÓN ADICIONAL SOBRE PROTECCIÓN DE DATO                                                                                                    | 5 https://www.tranitacastillavieon.invi.es                                                                                                    |                                                                                                   |
|                                                                      | Clectero que les stato informados y muestro mi<br>obterer la descolor solicitada.     C En caso de que NO muestre au conformidad obte<br>documentación que se indica en las instrucciones.<br>Para cualquier camula relacionada con la meterio de<br>puede dirgise al teléfone de información administrati                                                                                      | conternated con el tratamiento de datos necesarios para<br>marcar esta casila y aportar al procedimiento toda la<br>procedimiento e para sugerencias de mejora de este impreso,<br>o 912.                                                                                                    |                                                                                                   |
|                                                                      | Guardar                                                                                                    | Kevisar                                                                                                    |                                                                                                   |

8. Nos aparece la siguiente pantalla, donde debemos seleccionar el recuadro "DECLARO BAJO MI RESPONSABILIDAD" (esto es, que afirmamos que los datos que hemos introducido en nuestra solicitud son ciertos). Rellenamos el campo siguiente con la localidad desde donde estemos realizando la solicitud y, después, en el espacio junto a "Firmado" debemos poner el nombre de quien presenta la solicitud (ya sea la propia persona o su representante legal). A continuación, debemos seleccionar la provincia donde residamos.

| ← → C ■ ae.jcyl.es/dicitecwform/index.html?app=GSS&form=P376_F1053 |                                                                                                    | 역 년 ☆ 🖬 🙆 🗄                                                   |
|--------------------------------------------------------------------|----------------------------------------------------------------------------------------------------|---------------------------------------------------------------|
| 🚺 Junta de                                                         |                                                                                                    |                                                               |
| Inicio de la<br>Tramitación Electrónica                            |                                                                                                    |                                                               |
|                                                                    | DATOS DEL SOLICITANTE FIRMADO                                                                                                    |                                                               |
|                                                                    | DACO ALCO BADO ME SERVICIAD. CONTINUES CONTINUES CONTIN                                                                                                    |                                                               |
|                                                                    | A/A GERENTE TERRITORIAL DE SERVICIOS SOCIALES DE<br>Belecotere ()<br>Counter ()<br>Counter ()<br>C |                                                               |
| Contraction credimients                                            | 5 4.444ACA 8<br>800,44<br>100,44<br>100,45<br>2,440,05A                                                                                                    | anta de Castille y León 🕄 Sede Electrónica 🖏 Página inicial 🕄 |

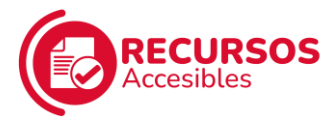

9. Cuando hayamos seleccionado la **provincia** en la que residimos, pinchamos en "Revisar".

| C     B aejcyLes/dicitecwform/index.html?app=GSS&form | n=P376_F1052 |                                                                                                   | Q 🖻 🖈 🖬 🔞                                                      |
|-------------------------------------------------------|--------------|---------------------------------------------------------------------------------------------------|----------------------------------------------------------------|
| Randin Electrónica                                    |              |                                                                                                   |                                                                |
|                                                       |              | A/A GERENTE TERRITORIAL DE SERVICIOS SOCIALES DE Belecitre p • Ouardar • Previo > Siguente Bereur |                                                                |
| Carope impute musero crecimiento                      |              |                                                                                                   | Junta de Castilla y León 🗃 Sede Electrónica 🗟 Página inicial 🗃 |

10. Nos aparece una pantalla con todos los datos que hemos introducido para solicitar la valoración del grado de discapacidad.

Debemos revisarlos y si hay algún dato erróneo, bajamos hasta el final de la página y pinchamos en **"Editar"** para corregirlo.

| ae.jcyl.es/dicitecwform/index.html?app=GSS&form=P376 | 6_F1052                                                                                                    | Encounter are reasonances an illustration and another sectors.                                                                                                    | < 요 ☆ □ @                                                      |
|------------------------------------------------------|----------------------------------------------------------------------------------------------------|----------------------------------------------------------------------------------------------------|----------------------------------------------------------------|
|                                                      | LEGITIMACIÓN DEL TRATAMIENTO                                                                                                    | Artículo 8,1 r.) y e) del Reglamento Ganaral de Protección de Datas.                                                                                                    |                                                                |
|                                                      | DESTINATABIOS DE LAS CESIONES O TRANSFERENCIAS                                                                                                    | Órganos administrativos a los que se dirge la solicitud.                                                                                                    |                                                                |
|                                                      | DERECHO'S DE LAS PERSONAS INTERESADAS                                                                                                    | De acceso, rectificación y supresión de sus datos.                                                                                                    |                                                                |
|                                                      | PROCEDENCIA DE LOS DATOS                                                                                                    | Aportados por las personas interesadas.                                                                                                    |                                                                |
|                                                      | INFORMACIÓN ADICIONAL SOBRE PROTECCIÓN DE DATOS                                                                                                    | https://www.inamiliavieon.invi.as                                                                                                    |                                                                |
|                                                      | C Declaro que be sido informadaro y muestro mi co<br>En caso de que NO muestre su contermidad debe en<br>instruccores.<br>Para cualquier consulta relacionada con la materia del p<br>información administrativa 012.                                             | eformidad con el tratamiento de datos necesarios para obtener la alxeisón solicitad<br>acuar esta casilla y ajoritar al procedimiento loca la documentación que se indica en los<br>recondimiento o para suguerancias de mejora de este impreso, puede dirgitos al taléfono de       | a.                                                             |
|                                                      | - FIRMADO                                                                                                    |                                                                                                    |                                                                |
|                                                      | DECLARO BAJO MI RESPONSABILIDAD, que son<br>que canazco mi abligación de comunicar a la Garencia T<br>Discagacidad de mi provincia cualquier variación en los                                                                                                    | cientos los datos consignados en la presente solicitud y en la documentación que se acer<br>lientificial de Servicios Sociales e a la Unidad de Valoración y Atención e Personas con<br>datos aportados con la presente solicitud.                                                   | npaña y                                                        |
|                                                      | <ul> <li>En el caso de menor de edud, persona con capacid<br/>En caso de imposibilidad Sisca de firma por parte de<br/>mescata la firma, normor, acoldos y DNNHF de<br/>Si a solicitad la firma persona distinta de la inferesa<br/>de adentidad      </li> </ul> | ad jurídica imitada, dobe firmar su made, pade a representarie acreditado<br>la procisión interesada se admán ila firma médiante hvalta dacitar, en presencia de dos te<br>los testigos.<br>ols, se la informa que con su precentación este ingane podrá consultar telenalacamente s | ntgun Es<br>un data                                            |
|                                                      | Firmado                                                                                                    |                                                                                                    |                                                                |
|                                                      | A/A GERENTE TERRITORIAL DE SEF                                                                                                    | RVICIOS SOCIALES DE                                                                                                    |                                                                |
|                                                      |                                                                                                    | € Editar PDF P                                                                                                    | recentar                                                       |
| Carego Impalso 😤                                     |                                                                                                    |                                                                                                    | Junta de Castilla y León 🗟 Sede Electrónica 🗟 Página inicial 🖪 |

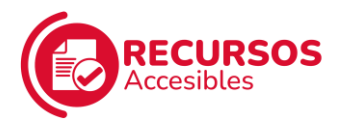

11. Si todos los datos son correctos, pinchamos en **"PDF"** para descargar el documento de la solicitud que vamos a presentar y, después, pinchamos en "Presentar".

| ← → C 🔒 æjcyLes/dicitecwform/index.html?app=GSS&form=P376_F105 | 32                                                                                                    |                                                                                                    | Q 🖻 🖈 🔲 📵 🗄                                                      |
|----------------------------------------------------------------|----------------------------------------------------------------------------------------------------|----------------------------------------------------------------------------------------------------|------------------------------------------------------------------|
|                                                                | LEGITIMACIÓN DEL TRATAMIENTO                                                                                                    | Artinus (L t e) y e) del Reglemento Gareral de Disterción de<br>Catala.                                                                                                    |                                                                  |
|                                                                | DESTINATARIOS DE LAS CESIONES O TRANSFERENCIAS                                                                                                    | Órganos administrativos a los que se dirige la solicitud.                                                                                                    |                                                                  |
|                                                                | DERECHOS DE LAS PERSONAS INTERESADAS                                                                                                    | De acreso, rectificación y supresión de sus statos.                                                                                                    |                                                                  |
|                                                                | PROCEDENCIA DE LOS DATOS                                                                                                    | Apotados por las personas interesadas                                                                                                    |                                                                  |
|                                                                | INFORMACIÓN ADICIONAL SOBRE PROTECCIÓN DE DATOS                                                                                                    | https://www.tamita.satillardeor.apl.es                                                                                                    |                                                                  |
|                                                                | C Declaro que he sido informada/o y muestro mi com<br>D En caso de que NO muestre su contermidid debe ma<br>instrucciones.<br>Para cualquer consulta relacionada con la materia del pro<br>información administrativa 012.                                                    | formidad con el tratamiento de daños nocesarios para obtener la adención solicitada.<br>car esta casila y aportar al procedimiento losta la documentación que se index en las<br>condimiento o para sugerencian de mejora de este impreso, puede dirigime al teléfono de                |                                                                  |
|                                                                | * FIRMADO                                                                                                    |                                                                                                    |                                                                  |
|                                                                | O DECLARO BAJO M RESPONSABILIDAD, que son c<br>que consezo m edelgación de comunicar a la Gerenca Te<br>Discapacidad de mis provincia cualquier variación en los de<br>En                                                                                                    | serio los datos consignados en la presente solicitad y en la documentación que se acompaña y<br>enteral de Servicios Bocules e a la Unidad de Valoración y Alención a Personas con<br>dos aportacios con la presente solicitud<br>a la fecha de la fima.                                |                                                                  |
|                                                                | <ul> <li>En el caso de menor de ediad, persona con capacidas<br/>En caso de imposibilidad física de firma por parte de i<br/>necesaria la firma, nombre, apelídica y DNINF de los<br/>Si la solicitada la firma persona distinta de la interesad<br/>de identidad.</li> </ul> | surdica instada, done fimar su mane, padre o representarie acreditado<br>a porsona interesada se admite la fimar mediarite husta declare, en presenca de dos testigos. Es<br>tedepas,<br>a, se la referma que con su pesentación este órgane podrá consultar telensiticamente sus datos |                                                                  |
|                                                                | Firmado                                                                                                    |                                                                                                    |                                                                  |
|                                                                | A/A GERENTE TERRITORIAL DE SER                                                                                                    | VICIOS SOCIALES DE                                                                                                    |                                                                  |
|                                                                |                                                                                                    | ← Editat PDF Presentar                                                                                                    |                                                                  |
| Europe impulse<br>nuestro crecimiento                          |                                                                                                    |                                                                                                    | Junta de Cavilita y León 🕅 Sede Electrónica 🕅 Página inicial 🕅 🗸 |

12. A continuación, debemos adjuntar los documentos necesarios para la solicitud. Pinchamos en el siguiente enlace: <u>https://www.ae.jcyl.es/dicitecwform/index.html?app=GSS&for</u> <u>m=P376\_F5856</u>

Debemos seleccionar "**APORTACIÓN DE DATOS**" y pinchar en "Siguiente".

| ← → C (■ sejcyles/dicitecwform/index.html?app=GSS&form=P | 376_F5856                                                                                                    |                                                                                                    |                          | Q @ \$ <b>□ 0</b> :                   |
|----------------------------------------------------------|----------------------------------------------------------------------------------------------------|----------------------------------------------------------------------------------------------------|--------------------------|---------------------------------------|
| Benta de                                                 |                                                                                                    |                                                                                                    |                          |                                       |
| Inicio de la<br>Tramitación Electrónica                  | Ø                                                                                                    | to So                                                                                                    | ofor .                   |                                       |
|                                                          | TIPO DE COMUNICIÓN DE INTEVOS DOCUM<br>TIPO DE COMUNICIÓN TIPO<br>DATOS DEL PROFILENT<br>DATOS DEL PROFILENT<br>DATOS DEL PROFILENT<br>DATOS DEL PROFILENT<br>DATOS DEL PROFILENT<br>PROFILECIÓN DE DATOS<br>FIRINDO<br>C 1 da 1 D | ENTORAL PROCEMENTO YN MONDO - RECONCIMENTO ELL GIVIDO<br>DE COMUNICACIÓN<br>- subsanación<br>- aportación de datos | CEGSUMODA                |                                       |
|                                                          |                                                                                                    | Guardar C Previo >                                                                                                 | Siguente Rovinse         |                                       |
| Russiro crecimiento -                                    |                                                                                                    |                                                                                                    | Junta de Castilla y León | 🗴 Sede Electrónica 🗄 Página inicial 🗟 |

13. A continuación, debemos introducir nuestro **número de expediente** y pinchar en "Siguiente".

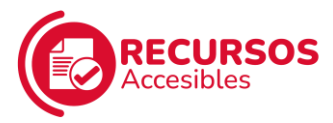

|                                                                                                    | C = aejcyLes/dicitecwform/index.html?app=GSS&form=P376_FS856 |                                                                                                    | Q 🕑 🖈 🖬 🔞 🗄                                                         |
|----------------------------------------------------------------------------------------------------|--------------------------------------------------------------|----------------------------------------------------------------------------------------------------|---------------------------------------------------------------------|
| Incorportunción de Naziva       DATOS DEL EXPEDIENTE AL QUE SOLUCITA INCORPORAR DATOS         Intro de Contravección       DATOS DEL EXPEDIENTE AL QUE SOLUCITA INCORPORAR DATOS         Intro de Contravección       Datos del Socialization de positionaria         Intro de Contravección       Resencemento, declaración de discapandat.         Intro de Contravección       Resencemento, declaración de discapandat.         Intro de Contravección       Resencemento, declaración de discapandat.         Intro de Contravección       Resencemento, declaración de discapandat.         Intro de Laboración de Laboración de Laboración de Contravección de Contraveción de Contraveción de Contravección de Contraveción de Contraveción de Contraveción de Contraveción de Contraveción de Contraveción de Contraveción de Contraveción de Contraveción de Contraveción de Contraveción de Contraveción de Contraveción de Contraveción de Contraveción de Contraveción de Contraveción de Cont | Inicio de la<br>Tramitación Electrónica                      | For So                                                                                                    |                                                                     |
| Guardar 🤇 Pinio 💙 Sigurento Roekar                                                                                                    |                                                              | CONFORMACIÓN DE NECICIÓN DEL EXPEDIENTE AL QUE SOLICITA INCORPORAR DA<br>DO COSTANTANTO<br>TOS DEL SOLICITAT.<br>TOS DEL EXPEDIENTE<br>TOS DEL REVECTIÓN<br>Demonstration de providentes<br>TRECADORS<br>MANOR<br>CARENTACIÓN DIR<br>CIRCENTACIÓN DIR | ATOS                                                                |
| Junta de Castilla y León IS Sede Electronica IS Pagna inicial IS                                                                                                    | Carapa inquite                                               | uusrear 🤇 preus 🏅                                                                                                    | Junta de Católita y León (El Sede Electrónica (El Página Initial El |

14. Nos aparece la siguiente pantalla. Debemos **rellenar los campos con nuestros datos** y, una vez hecho, pinchar en "Siguiente".

| nicio de la<br>framitación Electrónica |                                                          | PE -                                      | <i>S</i> to                  | 50                      |                        | y 🧊 |
|----------------------------------------|----------------------------------------------------------|-------------------------------------------|------------------------------|-------------------------|------------------------|-----|
|                                        | TIPO DE COMUNICACIÓN<br>DATOS DEL EXPEDIENT              | DATOS DEL SOLICITANTE                     | Segundo Apellido             |                         | O* DN / NE             |     |
|                                        | DATOS DEL SOLICITANTE<br>DATOS DEL REPRESENT             | * Nombre                                  |                              | F. de nacimiento        | * Saxo<br>O Hombre     |     |
|                                        | NOTIFICACIONES<br>EXPONE Y SOLICITA<br>DOCUMENTACIÓN QUE | Tipo de Via Nombre Via<br>Seleccione p 👻  |                              | Nº Esc                  | O Mujer<br>Piso Puerta |     |
|                                        | PROTECCIÓN DE DATOS<br>FIRMADO                           | Provincia Municipio Teléfono 1 Teléfono 2 | Localida  Correo Electrónico | d<br>a efectos de comur | C.P.                   |     |
|                                        | < 3 do 9 >                                               | Formate: 800000390                        | 0                            |                         |                        |     |
|                                        |                                                          | Ge                                        | anfar C Previn               | > Situente              | Raykor                 |     |

15. A continuación, si tenemos **representante legal**, debemos seleccionar la representación de nuestro caso en particular y rellenar los campos con sus datos. Una vez hecho, pinchamos en "Siguiente".

Si no tenemos representante legal, seleccionamos "Sin representación" y pinchamos en "Siguiente".

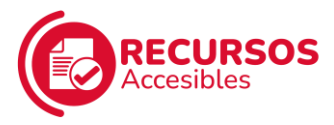

| Junta de<br>Castilla y León             |                       |                                                                                                    |                          |               |                                                                                                    |     |  |
|-----------------------------------------|-----------------------|----------------------------------------------------------------------------------------------------|--------------------------|---------------|----------------------------------------------------------------------------------------------------|-----|--|
| Inicio de la<br>Tramitación Electrónica | (@)                   | For                                                                                                    | ere                      | T             |                                                                                                    | y 🔊 |  |
|                                         | INCORPORACIÓN DE NUEV | VOS DOCUMENTOS AL PROCEDIMIENTO YA INICI                                                                                       | ADO - RECONOCIMIENTO DEI | ORADO DE DISC | VIACIDAD                                                                                                    |     |  |
|                                         | TIPO DE COMUNICACIÓN  | DATOS DEL REPRESENTANTE                                                                                                    |                          |               |                                                                                                    |     |  |
|                                         | DATOS DEL EXPEDIENT   |                                                                                                    |                          |               |                                                                                                    |     |  |
|                                         | DATOS DEL SOLICITANTE | O Sin Representación                                                                                                    |                          |               |                                                                                                    |     |  |
|                                         | DATOS DEL REPRESENT   | O Representación en calidad de madralpadre o tutor de menor de 18 años     DATOS DEL REPRESENT     O Representación valuntaria |                          |               |                                                                                                    |     |  |
|                                         | NOTIFICACIONES        | Representación legal                                                                                                    |                          |               |                                                                                                    |     |  |
|                                         | EXPONE Y SOLICITA     | <ul> <li>Representación de la persona con la capacita</li> </ul>                                                               |                          |               |                                                                                                    |     |  |
|                                         | DOCUMENTACIÓN QUE     | Primer Apelido                                                                                                    | Segundo Apellido         |               | O DNI / NIE                                                                                                    |     |  |
|                                         | PROTECCIÓN DE DATOS   | Nombre                                                                                                    |                          |               | E de nacimiento                                                                                                    |     |  |
|                                         | FIRMADO               | DDMM/YY                                                                                                    |                          |               |                                                                                                    |     |  |
|                                         |                       | Tipo de Via Nombre Via                                                                                                    |                          | N* Esc.       | Piso Puerta                                                                                                    |     |  |
|                                         | < 4 do 9 >            | Seleccione p 👻                                                                                                    |                          |               |                                                                                                    |     |  |
|                                         |                       | Provincia Municipio                                                                                                    | Localid                  | ad            | C.P.                                                                                                    |     |  |
|                                         |                       | · · · ·                                                                                                    | •                        |               |                                                                                                    |     |  |
|                                         |                       | Teléfono 1 Teléfono 2                                                                                                    |                          |               |                                                                                                    |     |  |
|                                         |                       | Formate: 000000000 Formate: 00000000                                                                                           | 8                        |               |                                                                                                    |     |  |
|                                         |                       |                                                                                                    |                          |               |                                                                                                    |     |  |
|                                         |                       |                                                                                                    |                          |               | Contraction of the local division of the local division of the loc |     |  |

- 16. La página nos pide que elijamos cómo queremos recibir las **notificaciones** de este procedimiento:
  - En papel, en el domicilio reseñado anteriormente": si seleccionamos esta opción, recibiremos las notificaciones por correo en la dirección que pusimos en el apartado "Datos del solicitante".

A continuación, debemos pinchar en "Siguiente".

| ← → C ■ aejcyLes/dicitecwform/index.html?app=GSS8do | n=P376_F5856                                                                                                    | ዲ 🕁 🖈 🖬 🔞 ፤                                                       |
|-----------------------------------------------------|----------------------------------------------------------------------------------------------------|-------------------------------------------------------------------|
| Inicio de la<br>Tramitación Electrónica             | a to to to to to                                                                                                    | S -                                                               |
|                                                     | INCORPORACIÓN DE NUEVOS DOCUMENTOS AL PROCEDIMIENTO YA INICIADO - RECONOCIMIENTO DEL GRADO DE DISCAPACIDAD                                                                                                    |                                                                   |
|                                                     | TIPO DE COMUNICACIÓN NOTIFICACIONES                                                                                                    |                                                                   |
|                                                     | DATOD DEL EVERCENT     Darcommentada con to disputato en el actica 4.1 dei Ley 2003, dei 1 de ecture, y con el ne agitar las intracciones, vales com nonde de intracciones.     Presonas fascas. Desce com nonde de intracciones     Presonas fascas. Desce com nonde de intracciones     Presonas de interacciones     Presonas de interacciones     Presonas de interacciones de interacciones de interacciones de interacciones     Presonas de interacciones de interacciones de interacciones de interacciones     Presonas de interacciones de interacciones de interacciones     Presonas de interacciones de interacciones de interaciones     Presonas de interacciones | s<br>ca<br>es el                                                  |
|                                                     | hubere protocite en premer tage<br>Quarter C Previo S Spareto Rev                                                                                                    |                                                                   |
| Constant Investor Crecimiento                       |                                                                                                    | Junta de Castina y Leon 13, sede trectrónica 13, Página vistal 13 |

 "En papel, en el domicilio señalado a continuación": si seleccionamos esta opción, nos aparecen los campos para rellenar con la dirección en la que queremos recibir las notificaciones por correo.

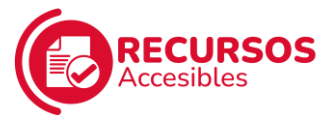

A continuación, debemos pinchar en "Siguiente".

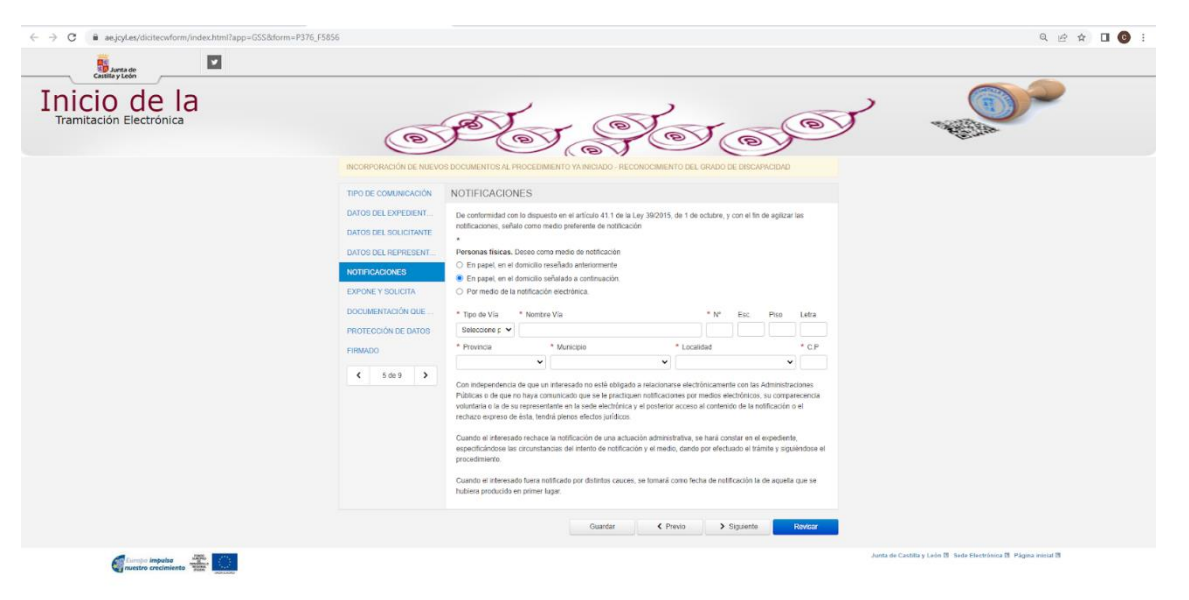

- ✓ "Por medio de la notificación electrónica": si seleccionamos esta opción, recibiremos las notificaciones en nuestro correo electrónico. Aparecerá un espacio donde debemos introducir nuestro email A continuación, debemos pinchar en "Sí" para suscribirnos al procedimiento de Reconocimiento del Grado de Discapacidad y después pinchar en "Siguiente".
- A continuación, nos aparecerá la siguiente pantalla.
   Debemos escribir en el recuadro que solicitamos la valoración del grado de discapacidad.
   Después, pinchamos en "Siguiente".

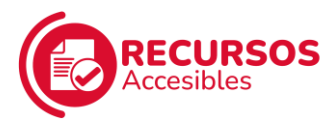

|                                         | F5856          | < @ ☆ □ @ :                                                    |
|-----------------------------------------|----------------|----------------------------------------------------------------|
| 😼 Jarita de                             |                |                                                                |
| Inicio de la<br>Tramitación Electrónica | ofer ofer ofer | <del>ر</del> کې                                                |
|                                         |                |                                                                |
|                                         |                |                                                                |
| furger imputes                          |                | Junta de Castilla y León 🕮 Sede Electrónica 🖬 Página inicial 🗃 |

 Nos aparece la siguiente pantalla, donde nos explican quiénes van a tratar nuestros datos, en base a la Ley de Protección de Datos.

Debemos pinchar en "Siguiente".

| Tramitación Electrónica          | P                                                                                                    | Por S                                                                                                    | Torop                                                                                                    |                                                                |
|----------------------------------|----------------------------------------------------------------------------------------------------|----------------------------------------------------------------------------------------------------|----------------------------------------------------------------------------------------------------|----------------------------------------------------------------|
|                                  | INCORPORACIÓN DE NUEVOS                                                                                                    | DOCUMENTOS AL PROCEDIMIENTO YA INICIADO - REI                                                                                                    | CONOCIMIENTO DEL GRADO DE DISCAPACIDAD                                                                                                    |                                                                |
|                                  | TIPO DE COMUNICACIÓN                                                                                                    | PROTECCIÓN DE DATOS                                                                                                    |                                                                                                    |                                                                |
|                                  | DATOS DEL EXPEDIENT<br>DATOS DEL DOLICITANTE<br>DATOS DEL REPRESENT<br>NOTIFICACIONES<br>EXPONE Y SOLICITA<br>DOCUMENTACIÓN QUE<br>PROTECCIÓN DE ANTOS<br>FIRMADO | De ordeninado dos la delavertas en el asiste<br>desenterativo Como dos el Arrendosciones Publica<br>2016/7) el a do el a de la delavertas de la dela<br>mensione en el asiste de la delavertas de la delavertas<br>necesión de las conselhencias en el este característica de<br>la conselhancia en terrerario de estecución de<br>la conselhancia de la delaverta de la delavertas de<br>la delavertas se el terrerario de estecución de<br>la delavertas de la conselha consel agranzo da del<br>terretación de la delaverta de las delavertas de las<br>internaciones delavertas de las delavertas de las<br>internaciones de las delavertas de las delavertas de las<br>internaciones de las delavertas de las delavertas de las<br>internaciones de las delavertas de las delavertas de las delavertas<br>de provenances de las conselestes de las delavertas de las delavertas<br>de provenances de las conselestes de las delavertas de las delavertas<br>de provenances de las conselestes de las delavertas de las delavertas<br>de provenances de las delavertas de las delavertas de las delavertas de las delavertas delavertas de las delavertas de las delavertas delavertas de las delavertas de las delavertas de las delavertas de las delavertas de las delavertas delavertas dela | to 2 de las estas 20005 de 1 de section de la Procedenate<br>de parte a latera 2 de de arcía de 1 de la Reserveita (LE<br>anda Provans, en doma que la provinción de estas audidad<br>terratoria en al de arcía de 1 de Reserveita (LE de<br>la de la de la de la de la dela de la dela de |                                                                |
|                                  |                                                                                                    | FINALIDAD DEL TRAJAMENTO                                                                                                    | Solicitud de recondormiento del grado de discapacidad.                                                                                                    |                                                                |
|                                  | ¢ 8.08.9 3                                                                                                    | LEGITIMACIÓN DEL TRATAMENTO                                                                                                    | Artículo (), t $\alpha ) ~ \gamma ~ e) del Reglamento General de Protección de Datos.$                                                                                                    |                                                                |
|                                  |                                                                                                    | DESTINATABLOS DE LAS CESIONES O TRANSFERENCIAS                                                                                                    | Órganos sommistrativos a los que se drige la solicitud.                                                                                                    |                                                                |
|                                  |                                                                                                    | DERECHOS DE LAS PERSONAS INTERESADAS                                                                                                    | De acceso, reolficación y supresión de sus datos.                                                                                                    |                                                                |
|                                  |                                                                                                    | PROCEDENCIA DE LOS DATOS                                                                                                    | Aportados por las personas interesadas.                                                                                                    |                                                                |
|                                  |                                                                                                    | INFORMACIÓN ADICIONAL SOBRE PROTECCIÓN DE DATOS                                                                                                    | ttips //www.transforcestillar/asss.jpd.es                                                                                                    |                                                                |
|                                  |                                                                                                    | Para cualquier consulta relacionada con la materia del pr<br>puede drigerse al teléfono de información administrativa                                                                                                    | rocedimiento o para sugerencias de mejora de este impreso,<br>012.                                                                                                    |                                                                |
|                                  |                                                                                                    | Guardar                                                                                                    | Previo     Siguente     Rov/Sar                                                                                                    |                                                                |
| Curage Impulsa musto crecimiento |                                                                                                    |                                                                                                    |                                                                                                    | Junta de Castilla y León 🗇 Sede Electrónica 🛱 Página inicial 🗃 |

19. A continuación, rellenamos el campo siguiente con la localidad desde donde estemos realizando la solicitud y, después, en el espacio junto a "Firmado" debemos poner el nombre de quien presenta la solicitud (ya sea la propia persona o su representante legal) Después, debemos seleccionar la provincia donde residamos.

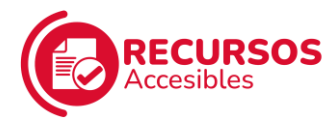

| $\leftrightarrow$ $\rightarrow$ C ( $\hat{\mathbf{a}}$ aejcyles/dicitecwform/index.html?app=GSS&form=P37 | 6_F5856                                                                                                    |                                                                                        |                                                                                                    | Q 🖻 🖈 🖬 🔞 🗄                                                        |
|----------------------------------------------------------------------------------------------------|----------------------------------------------------------------------------------------------------|----------------------------------------------------------------------------------------|----------------------------------------------------------------------------------------------------|--------------------------------------------------------------------|
| Inicio de la<br>Tramitación Electrónica                                                                  | (@                                                                                                    | Por Sore                                                                               |                                                                                                    | >                                                                  |
|                                                                                                    | INCORPORACIÓN DE NUEV<br>TIPO DE COMUNICACIÓN<br>DATOS DEL EXPEDIENT<br>DATOS DEL SEVECIMANTE<br>DATOS DEL REVESIMT<br>NOTIFICACIÓNES<br>EXPORE Y SOLICITA<br>DOCUMENTACIÓN DE | OS DOCUMENTO AL PROCEMMENTO VIANO DO - RECORDOMENTO DEL GIADO DE DIDO<br>FIRMADO<br>En | UPACIDAD                                                                                                    |                                                                    |
|                                                                                                    | FIRMADO                                                                                                    | A/A GERENTE TERRITORIAL DE SERVICIOS SOCIALES DE                                       | Seleccione p C<br>Concellone por lavor<br>AVLA<br>BURGOS<br>LEÓN<br>PALENCIA<br>SALAMANCA<br>SEGOVA<br>SORIA |                                                                    |
| Consistence imputed                                                                                      |                                                                                                    |                                                                                        | VALLADOLID<br>ZAMORA                                                                                         | Junta de Castilla y León II. Sede Electrósica II. Págna inicial II |

## 20. Una vez hecho, pinchamos en "**Revisar**"

| ← → ♂ ( a aejcyles/dicitecwform/index.html?app=GSS8dorm= | 76_F\$856                                                                                                 |                                                  | Q @ \$ 🛛 🔞 :                                                                                                    |
|----------------------------------------------------------|----------------------------------------------------------------------------------------------------|--------------------------------------------------|----------------------------------------------------------------------------------------------------|
| Inicio de la                                             |                                                                                                    | , _ ,                                            |                                                                                                    |
| Tramitación Electrónica                                  | a to the                                                                                                  | Stor of O                                        | All and a second second |
|                                                          | INCORPORACION DE NUEVOS DOCUMENTOS AL PROCEDIMENTO YA INI                                                 | CIADO - RECONOCIMIENTO DEL GRADO DE DISCAPACIDAD |                                                                                                    |
|                                                          | DATOS DEL DAREDIDANA FINANCIA DI<br>DATOS DEL DAREDIDANI.<br>DATOS DEL SOLICITANTE<br>DATOS DEL REFRECENT | e la fecha de la fema                            |                                                                                                    |
|                                                          | DOUGHE Y SOLICITA Firmado<br>DOCUMENTACIÓN QUE<br>PROTECCIÓN DE DATOS                                     |                                                  |                                                                                                    |
|                                                          | A/A GERENTE TERRITORIAL                                                                                   | DE SERVICIOS SOCIALES DE Seascere s v            |                                                                                                    |
| Curreto Inpulso                                          |                                                                                                    | Junta de Castilla y L                            | nin 13 Sinde Electrionica 13 Página inicial 13                                                                                                    |

21. Nos aparece una pantalla con todos los datos que hemos introducido para solicitar la valoración del grado de discapacidad.

Debemos **revisarlos** y si hay algún dato erróneo, bajamos hasta el final de la página y pinchamos en "Editar" para corregirlo.

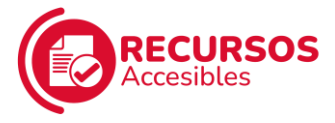

| G aejcyLes/dicitecwform/index.htmlrapp=GSSBforr | m=P376_F5856                                                                                                    |                                                                                                    | u 🗠 🗴 🖬 🕒                                                                                                    |
|-------------------------------------------------|----------------------------------------------------------------------------------------------------|----------------------------------------------------------------------------------------------------|----------------------------------------------------------------------------------------------------|
|                                                 | De centermidad cen lo dispuesto en el artic<br>Ammensionen Padicar y el tal eliten o ( 4) de la<br>en la transmisión en processionen el tal eliten o ( 4) de<br>en la transmisión de processionen E. En consecuenci<br>declamente, el terma terendica o a transmisión de<br>registros.<br>El artículos casos de manada y arte de<br>registros. | una 32 de la 20, 202015 de 1 de calcuna, de Protechemie Torrestoriante protechemie en la conservance de conservance en la conservance en la conservance e | (b)         (b)         (c)         (c) |
|                                                 | N/COPILING                                                                                                    |                                                                                                    |                                                                                                    |
|                                                 | RESPONSABLE DEL TRATAMENTO                                                                                                    | General de Benicios Sociales de Castilla y León.                                                                                                    |                                                                                                    |
|                                                 | FINALIDAD DEL TRATAMENTO                                                                                                    | Solicitud de reconocimiento del grado de discapacidad.                                                                                                    |                                                                                                    |
|                                                 | LEGITIMACIÓN DEL TRATAMIENTO                                                                                                    | Artínuit 6.1 (r) y e) del Reglamento General de Protección de Catos.                                                                                                    |                                                                                                    |
|                                                 | DESTINATABIOS DE LAS CESIONES O TRANSFERENCIAS                                                                                                    | Órganos administrativos a los que se drige la solicitud.                                                                                                    |                                                                                                    |
|                                                 | DERECHOS DE LAS PERSONAS INTERESADAS                                                                                                    | De acceso, rectificación y supresión de sus datos.                                                                                                    |                                                                                                    |
|                                                 | PROCEDENCIA DE LOS DATOS                                                                                                    | Aportados por las personas interesadas.                                                                                                    |                                                                                                    |
|                                                 | INFORMACIÓN ADICIONAL SOBRE PROTECCIÓN DE DATOS                                                                                                    | https://www.transfarattilizy/oon.ov/.es                                                                                                    |                                                                                                    |
|                                                 | Para cualquier consulta relocionada con la materia del p<br>información administrativa 012.                                                                                                    | rocedmiento o para sugerencias de mejora de este impreso, puede diriginse al teléfono de                                                                                                    |                                                                                                    |
|                                                 | - FIRMADO                                                                                                    |                                                                                                    |                                                                                                    |
|                                                 | En                                                                                                    | a la fecha de la firma.                                                                                                    |                                                                                                    |
|                                                 | Firmado                                                                                                    |                                                                                                    |                                                                                                    |
|                                                 | A/A GERENTE TERRITORIAL DE SEF                                                                                                    | RVICIOS SOCIALES DE BURGOS                                                                                                    |                                                                                                    |
|                                                 |                                                                                                    | € Editar POF P                                                                                                    | resentar                                                                                                    |
|                                                 |                                                                                                    |                                                                                                    |                                                                                                    |

22. Si todos los datos son correctos, pinchamos en **"PDF"** para descargar el documento de la solicitud que vamos a presentar.

Después, pinchamos en "Presentar".

| ← → C ■ ae.jcyl.es/dicitecwform/index.html?app=GSS&form=P376_F5 | 356                                                                                                    |                                                                       |                                   | ् 🗠 🖈 🖬 🙆 :                                                    |
|-----------------------------------------------------------------|----------------------------------------------------------------------------------------------------|-----------------------------------------------------------------------|-----------------------------------|----------------------------------------------------------------|
|                                                                 | De contormidad con lo disputsibili on el articula 28 de la Ley 35/2015, de 1 de octubre, de Procedimento Administrativo Consilin de las<br>Administrationes Palados y en las Ideas (1 y d) del articula 6.1 de Registrames (UE) 2016/07, de 27 de antó, de Protección de Dateo de Calego<br>en la Interación del processo de las del articulas 6.1 de Registrames (UE) 2016/07, de 27 de antó, de Protección de Dateo de Calego<br>en la Interación del processo de las del articulas 6.1 de las ancesarias para el activación de descois Social de Calego<br>descharente, de forma identifica a banes de video medios, las deban ancesarias para el activación de descois Social de Calego<br>descharente, de forma identifica a banes de video medios, las deban ancesarias para el activación de descois Social de Calego<br>descharente, de comendada y entre de colos seguentor: calego de social de descois de las descois de<br>registración.<br>Administrativa de para de las descois seguentors: calego de las descois de las descois de<br>registración de altero de la descoi de<br>personaria el activación de altero de<br>registración de altero de<br>contragería de Francia e palada de operantadas, aul como otos dendos en el anternación balaca y adacoaria testera de protección de altero<br>personaria de las policitas de las descois<br>personarias de palada de operantadas de las dendos dendos en la internación balaca y adacoaria testera policitas de las de<br>personarias de las policitas de las dendos<br>personarias de las de contentes de las dendos en la internación balaca y adacoaria testera de protección de altero<br>personarias de las de contentes de las dendos en las internación balaca y adacoaria testera protección de altero<br>personarias de las de contentes de las descois en las internación balaca y adacoaria testera protección de altero<br>personarias de las de contentes de las descois de las descois de las descois de las descois de las de las de las de las de las de las de las de las de las de las de las de las de las de las de las de las de las de las de las de las de las de las de l |                                                                       |                                   |                                                                |
|                                                                 |                                                                                                    |                                                                       |                                   |                                                                |
|                                                                 | INFORMACIÓN BÁSICA                                                                                                    |                                                                       |                                   |                                                                |
|                                                                 | RESPONSABLE DEL TRATAMENTO                                                                                                    | Generie de Servicios Sociales de Castilla y León.                     |                                   |                                                                |
|                                                                 | ENALIDAD PEL TRATAMENTO                                                                                                    |                                                                       |                                   |                                                                |
|                                                                 | LEGITIMACIÓN DEL TRATAMIENTO                                                                                                    | Artíbulo 6.1 c) y e) del Reglamento General de Protección de<br>Datos |                                   |                                                                |
|                                                                 | DESTINATION DE LAS CENORES O TRANSFERENCIAS                                                                                                    | Óroanos administrativos a los que se drine la solicitud               |                                   |                                                                |
|                                                                 | DERECHOS DE LAS PERSONAS INTERESADAS                                                                                                    | De acceso, rectificación y supresión de sus datos.                    |                                   |                                                                |
|                                                                 | PROCEDENCIA DE LOS DATOS                                                                                                    | Aportados por las personas interesadas.                               |                                   |                                                                |
|                                                                 | INFORMACIÓN ADICIONAL SOBRE PROTECCIÓN DE DATOS                                                                                                    | https://www.tramitacastillav/eon.icyl.es                              |                                   |                                                                |
|                                                                 | Para cualquier consulta relacionada con la materia del pro<br>información administrativa 012.                                                                                                    | ocedimiento o para sugerencias de mejora de este impres               | o, puede dirigirse al teléfono de |                                                                |
|                                                                 | + FIRMADO                                                                                                    |                                                                       |                                   |                                                                |
|                                                                 | En                                                                                                    |                                                                       | a la fecha de la firma.           |                                                                |
|                                                                 | Firmado                                                                                                    |                                                                       |                                   |                                                                |
|                                                                 | A/A GERENTE TERRITORIAL DE SER                                                                                                    | VICIOS SOCIALES DE                                                    | BURGOS                            |                                                                |
|                                                                 |                                                                                                    | € Editar                                                              | PDF Presentar                     |                                                                |
| Europa Imputas                                                  |                                                                                                    |                                                                       |                                   | Junta de Castilla y León 🗟 Sede Electrónica 🗟 Página inisial 🕲 |

Una vez presentada la solicitud, nos notificarán el día, la hora y la dirección donde deberemos acudir para que nos realicen reconocimiento médico (es muy importante que llevemos nuestro DNI).

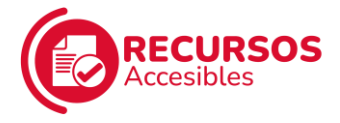

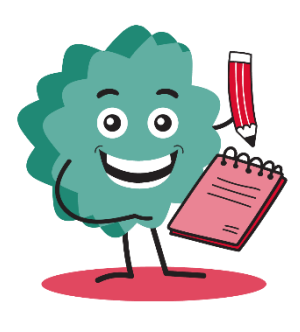

Una vez efectuado dicho reconocimiento, se procederá al dictamen técnico.

En el plazo de 3 meses, nos notificarán la resolución. Si no estamos conformes con ella, podemos interponer una <u>Reclamación previa a</u> <u>la vía jurisdiccional social</u>